# App installeren door gebruiker

Ons schuldhulpverleningsportaal: Mijn Schuldhulpverlening is nu ook beschikbaar als mobiele app. Voor de mobiele telefoon of tablet. Hieronder wordt toegelicht hoe u de app kunt installeren.

# Stap 1

#### App downloaden

Download de app van de i store of play store op de telefoon of tablet.

o Naam van de app: Mijn schuldhulpverlening Gemeente Nissewaard

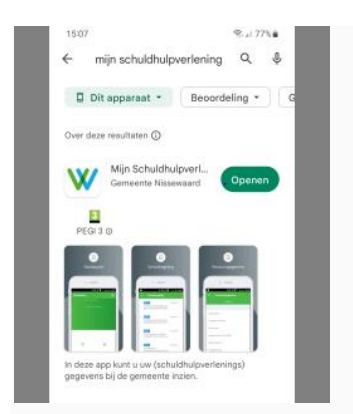

# Stap 2

- Inloggen op portaal
- Ga naar: www.nissewaard.nl/schuldhulpverlening
- Log in op: Mijn Schuldhulpverlening U heeft hiervoor uw DigiD nodig.

#### Stap 3

#### • Mobiele apparaat registreren in portaal

U kunt in het portaal uw mobiele apparaat registreren. Klik op mobiele devices.

| G Start             | Start                                              |            | Nog te doen           |
|---------------------|----------------------------------------------------|------------|-----------------------|
| A Mijn gegevens     | Welkom mevrouw ve                                  |            |                       |
| Miin budgetbeheer   | Laatste login 7 maart 2022 om 12:33                |            | geen gegevens gevonde |
|                     | Plein Werk en Inkomen gaat verhuizen!              | 06-08-2020 |                       |
| Mijn schuldregeling | Nieuw adres vanaf 14 september:                    |            |                       |
| Mobiele devices     | Raadhuislaan 106 in Spijkenisse (in het stadhuis). |            |                       |

#### • Klik op aanmelden

| G Start                         | Mobiele devices        |                   |        |             |
|---------------------------------|------------------------|-------------------|--------|-------------|
| Mijn gegevens Mijn budgetbeheer | Naam mobiel            | Registratie datum | Status | C Aanmelden |
| Mijn schuldregeling             | geen gegevens gevonden |                   |        |             |
| Mobiele devices                 |                        |                   |        |             |

# Stap 4

• Geef een naam aan je mobiel dat kan je telefoonnummer zijn of bv mobiel van ....

| ଜ               | Start               | Aanmelden mobiel                                                                                                    |                         |  |  |  |
|-----------------|---------------------|----------------------------------------------------------------------------------------------------|-------------------------|--|--|--|
| R               | Mijn gegevens       | Na het activeren van onderstaande 'Aanmelden' button wordt een QR-code getoond die u met uw mobiele app kunt scannen om het registratieproces af te ronden.<br>Let op: laat deze QR-code niet aan anderen zien. |                         |  |  |  |
|                 | Mijn budgetbeheer   |                                                                                                    |                         |  |  |  |
| 3               | Mijn schuldregeling |                                                                                                    |                         |  |  |  |
| Mobiele devices | Naam mobiel         | Mobiel van Tanja                                                                                                    |                         |  |  |  |
| -               |                     |                                                                                                    | O Annuleren V Aanmelden |  |  |  |

## Stap 5

- App geïnstalleerd op mobiel apparaat koppelen aan portaal Hierna is een QR-code zichtbaar. Open de app op het mobiele apparaat. Scan met de app de QRcode.. Hiermee is er een koppeling gemaakt tussen het mobiele apparaat en het portaal.
- U moet een eigen pincode bedenken.

#### Stap 6

## • Inloggen via app

U kunt voortaan via de app inloggen door een pincode in te vullen.

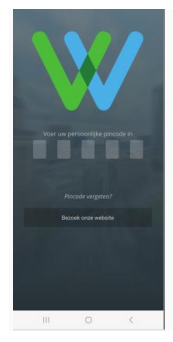